## Navigating the new Bizfile: Update Shareholder Information

This eService allows you to update the shareholder information in your registered entity. You can make changes to the personal particulars of all shareholders provided they are not current position holder in any "live" entity.

You can update the following information using the transaction:

- Name (supporting documents such as deed poll must be attached)\*
- Identification type\*
- Identification number\*
- Nationality\*
- Residential address\*
- Contact address
- Mobile number
- Email address

\* - Singapore Citizens and Permanent Residents are not required to notify ACRA of changes to their personal particulars including residential address, name, nationality and identification details. Such updates are obtained directly from the Immigration & Checkpoints Authority (ICA). Please ensure all changes are reported to ICA accordingly.

For individuals who are both shareholders and position holders in the same entity, any updates to their information must be made through the "Update position holder information" eService. Corporate shareholders, except for foreign entities not registered with ACRA, must update their information via the "Entity information" page for the entity. The local corporate shareholders' information will not be viewable in the "Update shareholder information" webform.

Any updates to shareholders' information other than identification information will be automatically reflected across all entities in Bizfile where they hold shares. However, mobile numbers and email addresses are specific to each entity and will not be synchronised across different entities. The system enhancement to allow updates to identification information is scheduled for implementation in the second half of 2025.

## Step-by-step instructions to update shareholder information

**Step 1:** Login to Bizfile using Corppass (Business user) credentials.

| A Singapore Government Agency Website How                                                                                                    | <u>∠to identify</u> ~                                                                                                    |
|----------------------------------------------------------------------------------------------------|----------------------------------------------------------------------------------------------------|
| bizfile Making Singapore the best place for business                                                                                            | →] Login 본 Q                                                                                                    |
| Register 🕶 Manage 🕶 A                                                                                                    | Annual filing 👻 Deregister 👻 Others 👻 🛛 Buy information 👻 🖉 Subscribe APIs 👻                                                                                                    |
| Welcomet       Lor         Your one-stop digital s       filing and information         Search for busin       Entity         Industry       Pe | gin × Business User  Login with UEN, Corppass to transact on behalf of a business entity. Individual User  Login with Singpass to transact as an individual without a registered UEN. |
| C Enter entity name or UE<br>This site is protected by reCAPTCHA ar                                                                             | EN to begin search<br>ad the Google Privacy Policy and Terms of Service apply.                                                                                                    |
| Popular                                                                                                    |                                                                                                    |

**Step 2**: Check that you are on the correct entity dashboard. The entity name will be displayed on the top menu bar and the dashboard. A status indicator will confirm that you are logged in as a position holder of that entity.

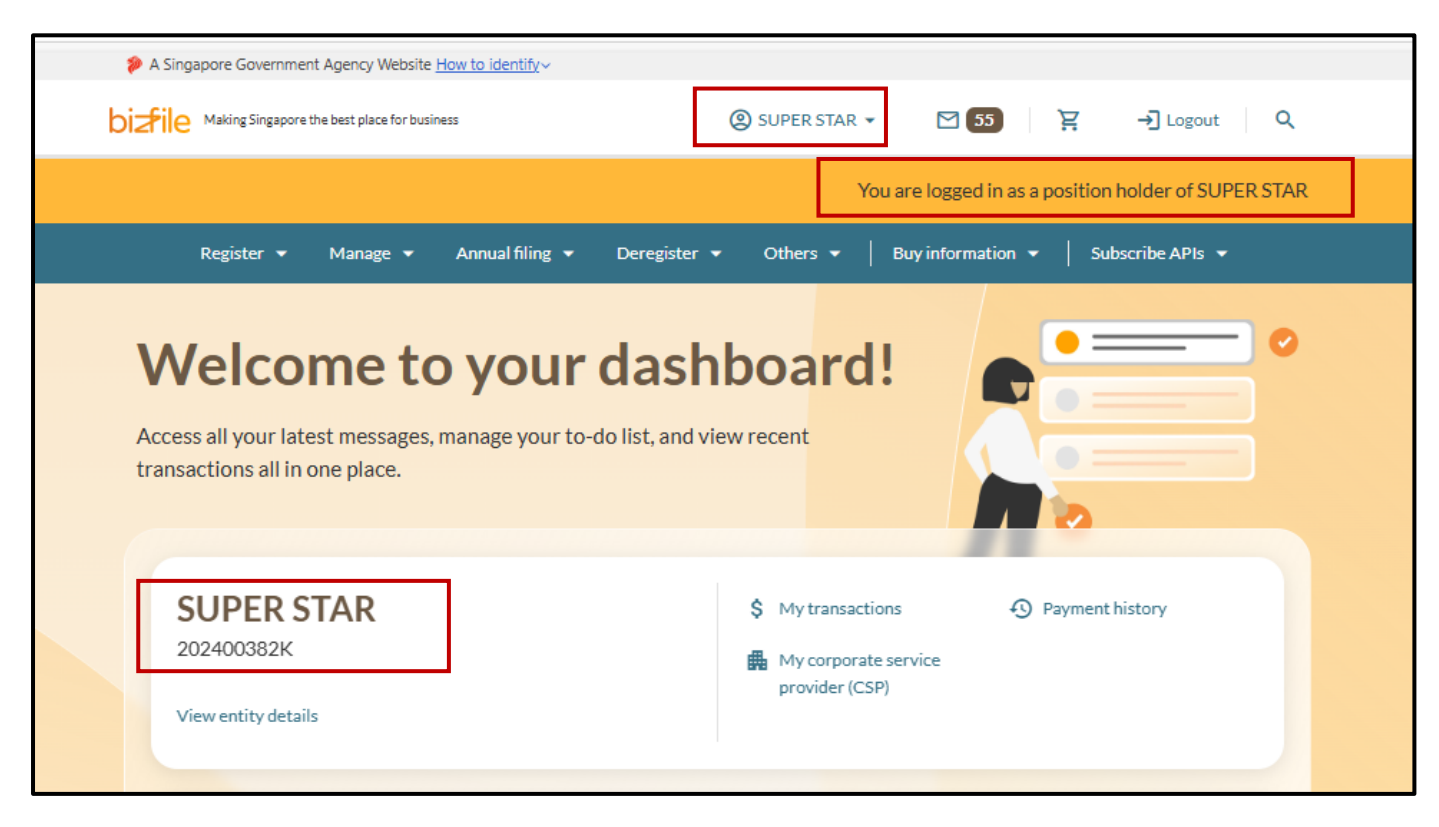

2

For Corporate Service Provider filing on behalf for their clients, click the **"Corporate Service Provider"** tab on **"My profile – Select profile"** page and select your CSP firm from the drop-down list (if you belong to more than one CSP firm).

| Select profile<br>Select a profile and entity to proceed. |                                             |
|-----------------------------------------------------------|---------------------------------------------|
| My Entities                                               | Corporate Service Provider                  |
| Corporate Service Provider                                | Select your corporate service provider firm |
|                                                           | MARINA BAKES                                |
|                                                           | VALYRIAN                                    |
|                                                           | MARINA BAKES                                |
|                                                           | Proceed to dashbuard                        |
|                                                           | Search by company name or UEN Q Search      |
|                                                           | 📻 Sort by: Latest updated 🗸                 |

To select the entity you want to file for, use the search function to search and click the displayed entity name under the search bar.

| Select profile<br>Select a profile and entity to proceed. |                                                                                                    |
|-----------------------------------------------------------|----------------------------------------------------------------------------------------------------|
| My Entities                                               | Corporate Service Provider                                                                                                    |
| Corporate Service Provider                                | Select your corporate service provider firm                                                                                                    |
|                                                           | MARINA BAKES                                                                                                    |
|                                                           | Select the client that you would like to file for from the list below.<br>If you are filing for an ad hoc client, proceed to the post-login dashboard and select the<br>eService from the mega menu. (i)<br>Proceed to dashboard<br>EMPTY BARRELS |
|                                                           | ╤ Sort by: Latest updated ∨                                                                                                    |
|                                                           | IMAGINARY SCRAMBLE       >         T25LP0037L       202455555M         To-do items: 0       To-do items: 0                                                                                                    |
|                                                           | VALYRIAN       >         202500292M       202500065W         To-do items: 0       To-do items: 0                                                                                                    |

Once selected, the entity name will be displayed in the top menu bar and dashboard. A status indicator will confirm that you are logged in as a CSP for that entity.

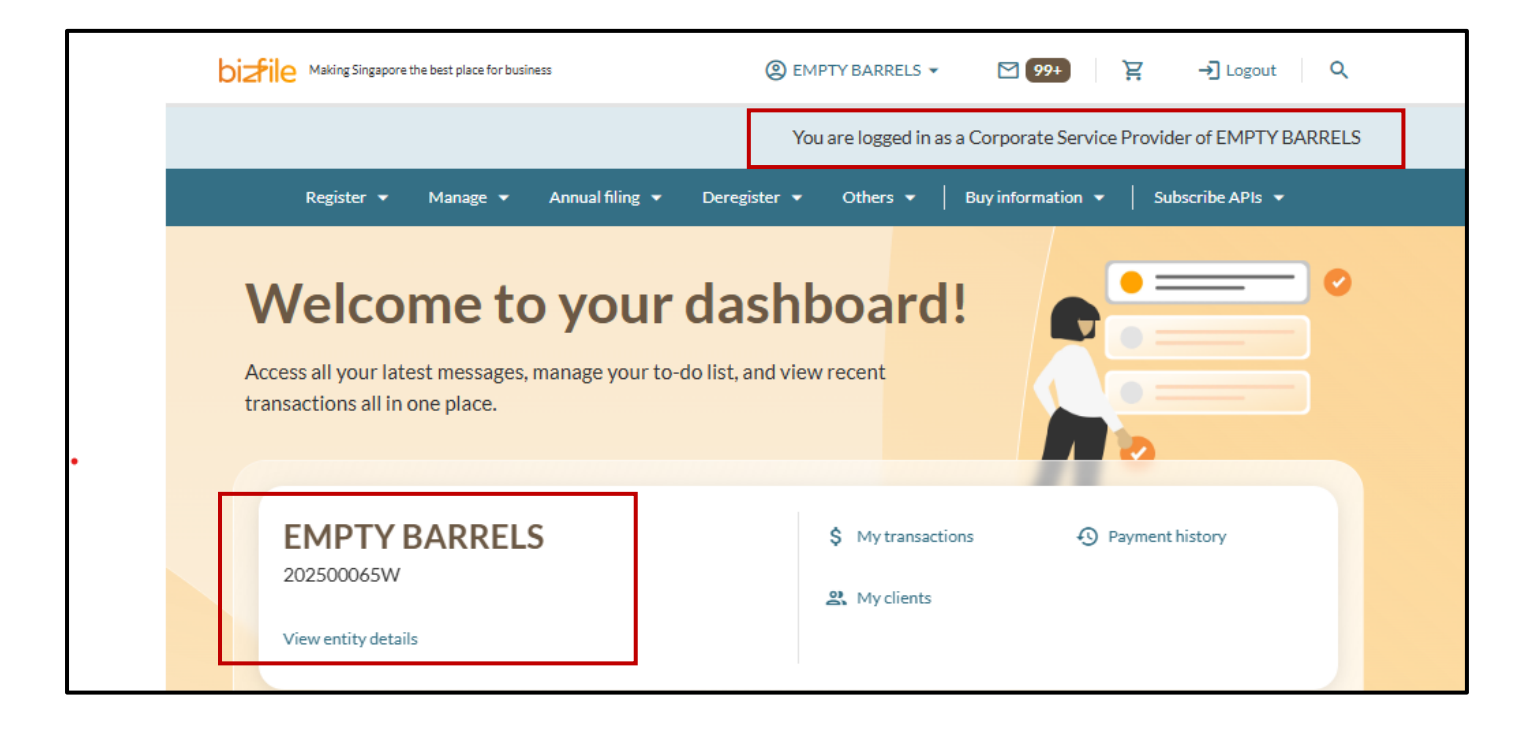

**Step 3:** From the mega menu, click the **"Manage"** tab and select **"Update shareholder information"**.

| ខ A Singapore Government Ag          | ency Website <u>Ho</u> | <u>w to identify</u> ∽  |                       |               |                            |                                     |     |
|--------------------------------------|------------------------|-------------------------|-----------------------|---------------|----------------------------|-------------------------------------|-----|
|                                      | est place for busines  | s                       | <b>(2)</b> F          | ROPEWAY 2 🔻   | 99+                        | באין אין Logout סיי                 | ۹   |
| Register 🔫 M                         | lanage 🔺               | Annual filing 🔻         | Deregister 👻          | Others 👻 📔    | Buy information            | ✓ Subscribe APIs ✓                  |     |
| Manage<br>Access eServices to manage | e and update er        | ntity details and profe | essional informatior  |               |                            |                                     |     |
| Local company                        | L                      | ocal company            |                       |               |                            |                                     |     |
| Foreign company                      | e                      | Services to manage a    | nd update details of  | local company |                            |                                     |     |
| Sole<br>proprietorship/partners      | L                      | <b>Jpdate informa</b>   | tion<br>formation     |               | <b>꼸</b> Update posi       | ition holder information            |     |
| Limited liability partners           | ship                   | 😤 Appoint/Withdr        | aw position holder    |               | 🖧 Update shar              | reholder information                | 7   |
| Limited partnership                  |                        | Update change of        | of financial year end | date          | 28 Update list             | of members (for public company      |     |
| Public accounting firm               |                        | _                       |                       |               | limited by g               | uarantee)                           |     |
| Corporate service provid             | der                    | Update Register         | of Registrable Con    | troller       | File Notice                | of Resolution                       |     |
| Public accountant                    |                        | File Notice of Er       | ror                   |               | K File Order o             | of Court                            |     |
| Approved liquidator                  |                        | file Alteration o       | f Constitution        |               | File Notice دليل<br>holder | of Cessation/Resignation of positio | n 😰 |

**Step 4:** On the **"Update shareholder information"** introduction page, select **"Start new transaction"**, or **"Continue existing draft"** to proceed with an existing draft update.

| Update shareholder information                                                                                                    |               |
|----------------------------------------------------------------------------------------------------|---------------|
|                                                                                                    |               |
| Introduction                                                                                                    |               |
| This eService allows you to update the shareholder information in your registered entity. You can make changes to the personal particulars of all shareholders provided they are not current position holder in any "live" entity. |               |
| Image: Time to complete       5 minutes - 15 minutes         Approval time       Immediate         Fee       \$0                                                                                                    |               |
| Before you start                                                                                                    |               |
| Ensure you have the shareholder's updated information, including: <ul> <li>Name</li> </ul>                                                                                                    |               |
| Identification type and number     Nationality     Address     Context information                                                                                                    |               |
| Useful reminders                                                                                                    |               |
| Check that you have entered all information correctly before submitting your application.                                                                                                    |               |
| Start new transaction Continue exis                                                                                                    | sting draft → |

**Step 5:** In the **"Update shareholder information"** section, select the relevant shareholder and click **"Edit"** to modify their details. Please note that the web form will not display shareholders who are either position holders in the same entity or local corporate entities.

| Update shareholder information<br>ROPEWAY 2<br>202500088R<br>1 2 3<br>Shareholder details Review and confirm Complete                                                                        |  |
|----------------------------------------------------------------------------------------------------|--|
| Update shareholder information<br>Select the shareholder from the list below and click 'Edit' to update their information.                                                                   |  |
| 1. MUHAMMAD NAIM MALIKI BIN RAZALI       *         Shareholder • NRIC (Citizen) • T0000014G       *         2. ANNALISA CHO       *         Shareholder • NRIC (Citizen) • S9991525J       * |  |

| Update shareholder<br>ROPEWAY 2<br>202500088R                              | information                                       |                                                                                                    |  |
|----------------------------------------------------------------------------|---------------------------------------------------|----------------------------------------------------------------------------------------------------|--|
| 1<br>Shareholder details                                                   | 2 Review and confirm                              | Complete                                                                                                    |  |
| Update shareholder inform                                                  | nation<br>ick 'Edit' to update their information. | ✓ Expandall                                                                                                    |  |
| 1. MUHAMMAD NAIM MALIKI BIN RA<br>Shareholder · NRIC (Citizen) · T0000014G | ZALI                                              | ▲<br>Comparison of the second second se |  |
| Position(s) held                                                           |                                                   |                                                                                                    |  |

• For shareholders with NRIC, details such as contact address, email address and contact number can be updated. Click **"Save"** after making any changes.

|                                                                        |                                                                    | M Develop A College |
|------------------------------------------------------------------------|--------------------------------------------------------------------|---------------------|
|                                                                        |                                                                    | Expand all Collapse |
| 1. MUHAMMAD NAI                                                        | M MALIKI BIN RAZALI                                                | ^                   |
| Contact information                                                    |                                                                    |                     |
| Contact address                                                        |                                                                    |                     |
| <ul> <li>Your contact address is<br/>entities and displayed</li> </ul> | automatically applied to all your associated<br>in public records. |                     |
| Postal code                                                            |                                                                    |                     |
| S 307987                                                               | Retrieve address                                                   |                     |
| 55, NEWTON ROAD, REVE                                                  | INUE HOUSE                                                         |                     |
| Level                                                                  | Unit                                                               |                     |
| 03                                                                     | 123                                                                |                     |
| Address doesn't have l                                                 | evel and unit                                                      |                     |
| Email address                                                          |                                                                    |                     |
| example@example.com                                                    |                                                                    |                     |
| Contact number                                                         |                                                                    |                     |
| Contact number                                                         |                                                                    |                     |
| 65                                                                     | • ]                                                                |                     |
|                                                                        |                                                                    |                     |
| Mobile number                                                          |                                                                    |                     |
| 80009899                                                               |                                                                    |                     |
| Is the shareholder dec                                                 | eased?                                                             |                     |

• Foreign individual shareholders (including FIN holders) have additional editable fields such as identity type, nationality and ID number along with their contact information.

| S. EAGRENTIEEDS                                                                                                    |                                         |  |
|----------------------------------------------------------------------------------------------------|-----------------------------------------|--|
| Personal information                                                                                                    |                                         |  |
| Name (As per NRIC/Identification document)                                                                                                    |                                         |  |
| LAUREN FIELDS                                                                                                    |                                         |  |
| Identification type                                                                                                    |                                         |  |
| Passport / Others                                                                                                    | •                                       |  |
| Nationality                                                                                                    |                                         |  |
| Malaysian                                                                                                    | •                                       |  |
| Identification number                                                                                                    |                                         |  |
| M2462327T                                                                                                    |                                         |  |
| Noto                                                                                                    | 0                                       |  |
| Personal particulars for NRIC and selected F     retrieved from relevant government agencie                                                   | FIN holders are<br>es and prefilled.    |  |
| <ul> <li>If you are NRIC holder, exclude the following<br/>entry: Alias name, Hanyu Pinyin name, Alias<br/>name, and married name.</li> </ul> | g names from your<br>Hanyu Pinyin       |  |
| <ul> <li>Your personal data including date of birth, en<br/>mobile number are collected solely for admi</li> </ul>                            | mail address and<br>inistrative purpose |  |

• If the shareholder is a foreign unregistered entity, the entity information and address can be modified.

| 98. 59 PLL MAL LTD                           |          | ^    |
|----------------------------------------------|----------|------|
| Entity information                           |          |      |
| Entity name                                  |          |      |
| 59 PLL MAL LTD                               |          |      |
| Effective date of change of entity name      |          |      |
| 01 Apr 2025                                  | Ħ        |      |
| Country/Region of incorporation/registration | on       |      |
| Netherlands                                  | •        |      |
| Foreign Business Registration Number         |          |      |
| T25FC0017H                                   |          |      |
| Address                                      |          |      |
| Foreign address line 1                       |          |      |
| 99 IRJJ SRJJ, JNLKNL XLVJRLK, MF7Y 03        | хм       |      |
| Foreign address line 2                       |          |      |
| GLPHXK DPLVKNS                               | 📋 Delete |      |
| Effective date of change of address          |          |      |
| 01 Apr 2025                                  | E        |      |
|                                              | )        | <br> |
|                                              |          | ]    |
| Cancel                                       |          | ave  |

Note: All entity and personal information (including UEN, company details, NRIC/FIN numbers, names and addresses) shown are dummy data for illustration purposes only.

8

• If the shareholder which is a foreign entity that has already provided their country of incorporation and foreign business registration number, only their entity name and address can be updated.

| Entity information                           |                                         |  |
|----------------------------------------------|-----------------------------------------|--|
| Entity name                                  |                                         |  |
| GONG XI                                      |                                         |  |
| Country/region of incorporation/registration | Foreign Business Registration<br>Number |  |
| American Samoa                               | 98985656123                             |  |
| Address<br>Foreign address line 1            |                                         |  |
| 676 DELU LAND, 03-05                         |                                         |  |
| Foreign address line 2                       |                                         |  |
|                                              | <b>n</b> Delete                         |  |

**Step 7:** An **"Effective date of change"** field will be displayed for each modification made. Specify the effective date for each change.

| Level     Unit       7     14       Address doesn't have level and unit |   |  |
|-------------------------------------------------------------------------|---|--|
| Effective date of change of contact address           01 Mar 2025       |   |  |
| Email address<br>example@example.com                                    | - |  |
| Contact number                                                          |   |  |
| 65 •                                                                    |   |  |
| Mobile number           98765435                                        | _ |  |
| Effective date of change of mobile number           01 Mar 2025         |   |  |

Step 8: For deceased shareholders, tick the "Is the shareholder deceased" checkbox.

**Important:** The deceased shareholders' shares will need to be transferred out, and their name will remain on the company profile until all shares have been transferred.

| 01 Mar 2025                               |      |   |
|-------------------------------------------|------|---|
| Email address                             |      |   |
| example@example.com                       |      |   |
| Contact number                            |      |   |
| Country code                              |      |   |
| 65 •                                      |      |   |
| Mobile number                             |      |   |
| 98765435                                  |      |   |
| Effective date of change of mobile number |      |   |
| 01 Mar 2025                               |      |   |
| Is the shareholder deceased?              |      |   |
| Cancel                                    | Save | • |

**Step 9:** Upload the death certificate or other relevant supporting documents. Singapore Citizens and Permanent Residents may not see the document upload option as they may be exempt from this requirement.

| Mobile number 96881234  Solution I state shareholder deceased? |                                  |
|----------------------------------------------------------------|----------------------------------|
| Date of death DD MMM YYYY                                      |                                  |
| Attach death certificate or other supporting documents         | Click here to<br>chat with me. × |

Step 10: Click "Save" to proceed.

| 01 Mar 2025                               | Ħ |      |   |
|-------------------------------------------|---|------|---|
|                                           |   |      |   |
| Email address                             |   |      |   |
| example@example.com                       |   |      |   |
| Contact number                            |   |      |   |
| Country code                              |   |      |   |
| 65                                        | ▼ |      |   |
| Mobile number                             |   |      |   |
| 98765435                                  |   |      |   |
| Effective date of change of mobile number |   |      |   |
| 01 Mar 2025                               | Ħ |      |   |
| Is the shareholder deceased?              |   |      |   |
| Cancel                                    |   | Save | ۲ |

**Step 11:** Verify that the tag **"To be updated"** appears below the shareholder's name where the information has been modified. Click **"Next"** when all changes have been made.

| <b>14. EDINBURGH</b><br>Shareholder • 256245634<br>To be updated | ~                 |            |
|------------------------------------------------------------------|-------------------|------------|
|                                                                  | ✓ Expand all      |            |
| ← Back                                                           | Save draft Next → | <b>(2)</b> |

**Step 12:** Carefully review all the changes you have made. Check the declaration box to complete the declaration and click **"Submit"**.

| NRIC (Citizen)                                                                                                    | T0000014G                                                     | document)<br>MUHAMMAD NAIM MALIKI BIN<br>RAZALI | Singapore Citizen |  |
|----------------------------------------------------------------------------------------------------|---------------------------------------------------------------|-------------------------------------------------|-------------------|--|
| Contact information                                                                                                    |                                                               |                                                 |                   |  |
| Contact address<br>345 SERANGOON NORTH<br>AVENUE 1, #1-2 TOWER A,<br>SINGAPORE 550123                                                                                                    | Effective date of change of contact<br>address<br>01 Mar 2025 |                                                 |                   |  |
| Email address<br>example@example.com                                                                                                    |                                                               |                                                 |                   |  |
| Mobile number<br>+65 9876 5435                                                                                                    | Effective date of change of mobile<br>number<br>01 Mar 2025   |                                                 |                   |  |
| <ul> <li>I, VERNIE PANG, declare that:</li> <li>The above information submitted is true and correct to the best of my knowledge and I am authorised to file this application/transaction.</li> <li>I am aware that I may be liable to prosecution if I submit any false or misleading information in this application/transaction.</li> </ul> |                                                               |                                                 |                   |  |
| ← Back                                                                                                    |                                                               |                                                 | Submit ->         |  |

**Step 13:** You will see a confirmation message indicating that the transaction was submitted successfully. A notification will also be sent to your Bizfile Inbox confirming that the shareholder's information has been updated.

| Update shareholde<br>ROPEWAY 2<br>202500088R | er information                                                                        | <b>e</b>                         |  |
|----------------------------------------------|---------------------------------------------------------------------------------------|----------------------------------|--|
| 1<br>Shareholder details                     | 2 Review and confirm                                                                  | 3<br>Complete                    |  |
| <b>The transa</b><br>To track your t         | ction has been submitted suc<br>ransaction status or view more details by clicking bu | <b>ccessfully</b><br>utton below |  |

<u>U</u>pdated as of 1 Jul 2025